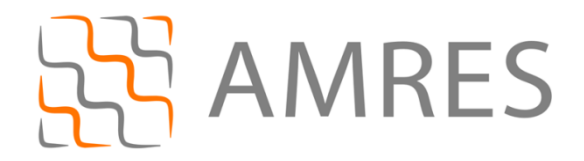

© Copyright AMRES

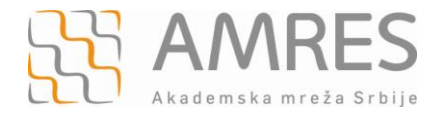

Ovo uputstvo se odnosi na telefone sa android 2.2 operativnim sistemom. Podešavanja na različitim modelima telefona sa ovim operativnim sistemom se mogu neznatno razlikovati.

Testirano je povezivanje mobilnog telefona modela Samsung Galaxy S na eduroam mrežu.

Prvi korak povezivanja na eduroam mrežu je instaliranje TERENA SSL CA digitalnog sertifikata što se može uraditi na dva načina. Prvi način je da se sertifikat preuzme sa adrese <u>http://crt.tcs.terena.org/TERENASSLCA.crt</u> i prebaci na telefon (preko USB kabla ili *Bluetooth-*om).

Za drugi način instalacije digitalnog sertifikata je potrebna Internet konekcija. U *web browser*-u uneti adresu <u>http://crt.tcs.terena.org/TERENASSLCA.crt</u> kao što je prikazano na slici ispod.

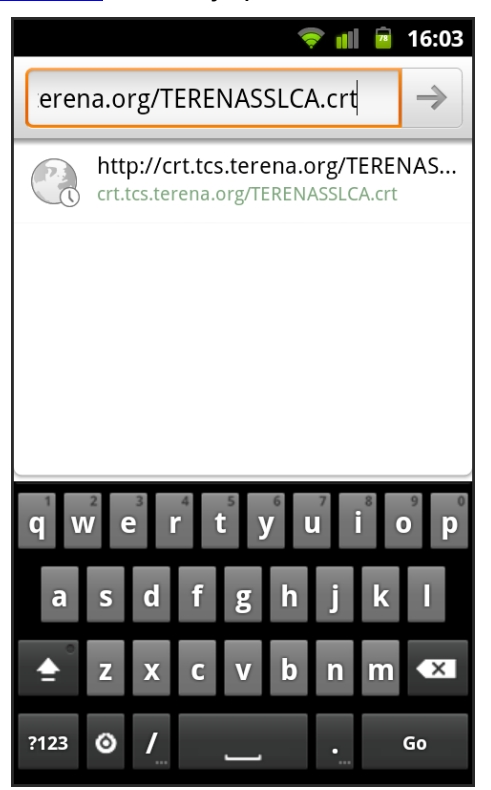

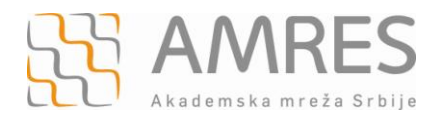

Nakon toga potrebno je specificirati ime sertifikata i pritisnuti dugme **OK** čime je instalacija sertifikata završena.

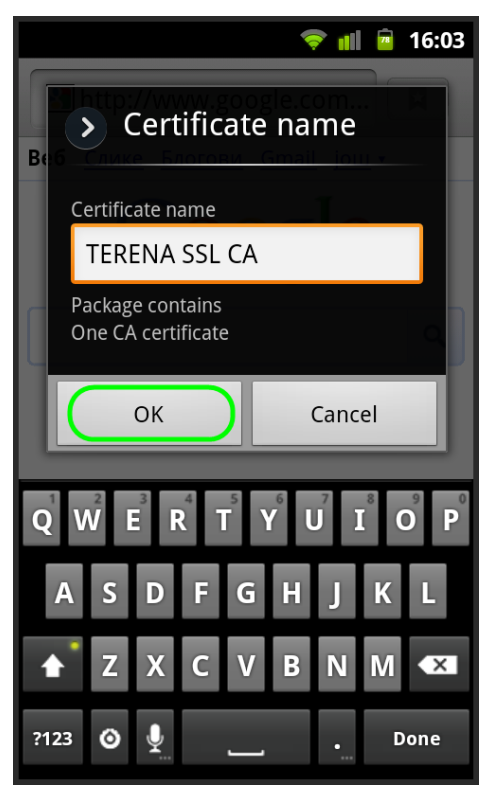

Sledeći korak čine mrežna podešavanja. Kliknuti na dugme Settings u glavnom meniju.

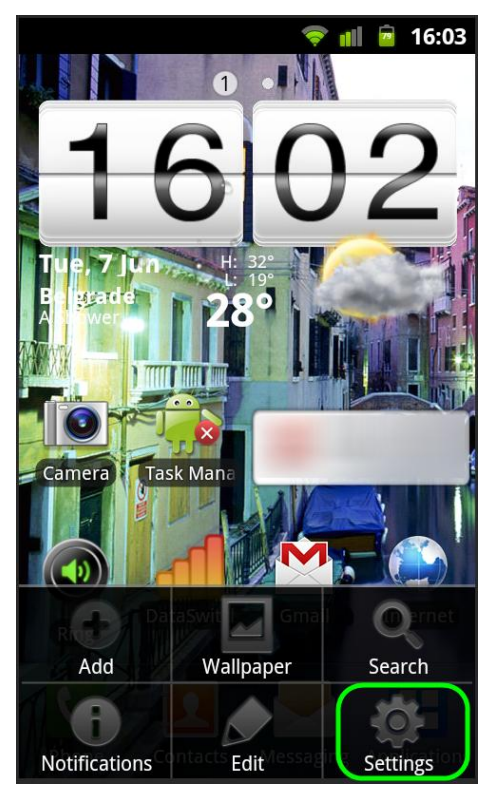

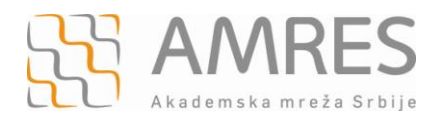

## U novom prozoru kliknuti na Wireless and network.

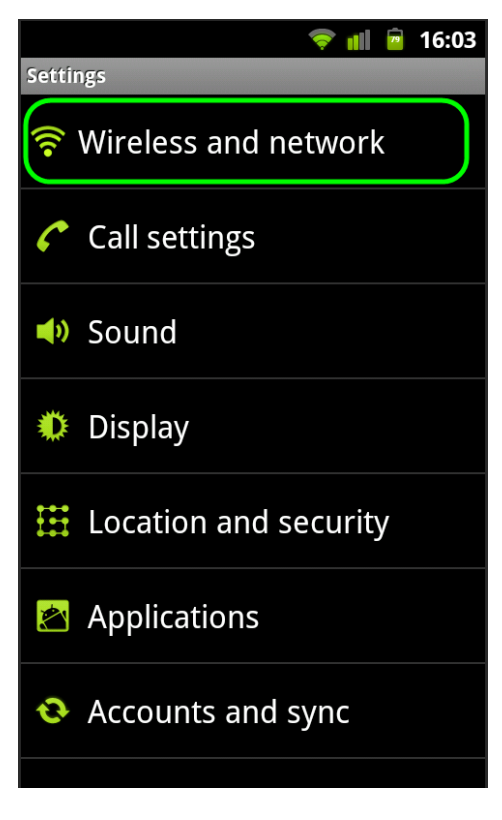

Zatim, kliknuti na Wi-Fi settings.

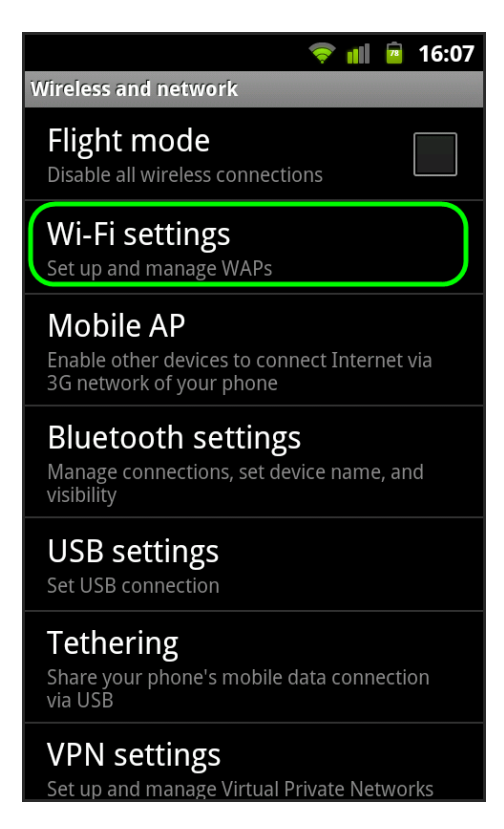

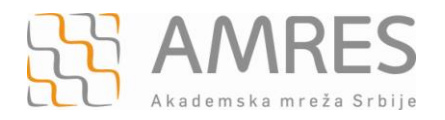

Na kraju kliknuti na Add Wi-Fi network na dnu prozora.

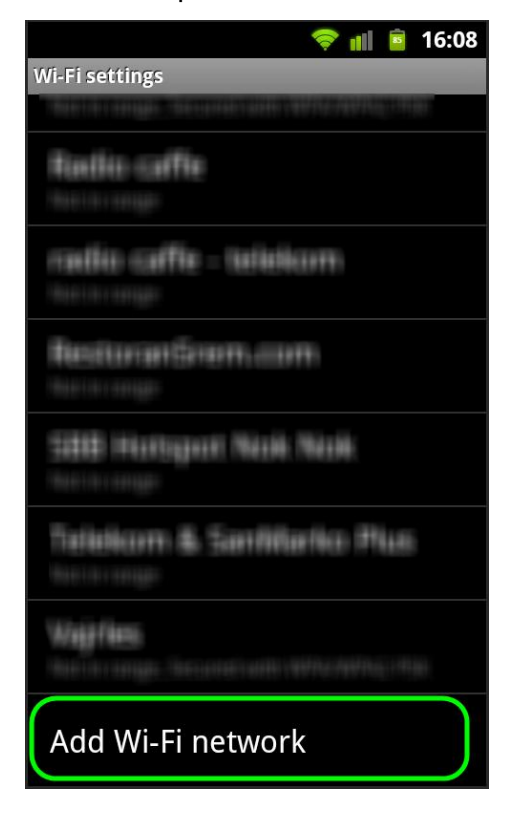

U Network SSID polju upisati eduroam (bitno je da sva slova budu mala). U Security polju iz opadajućeg menija izabrati 802.1x EAP, a za EAP method TTLS. U Phase 2 authentication polju odabrati PAP, za CA certificate odabrati TERENA SSL CA sertifikat, a polje User certificate ostaviti nespecificirano, kao na slikama ispod.

| 🛜 📶 🚊 16:08         | 🛜 📶 🖻 16:09               |  |  |  |
|---------------------|---------------------------|--|--|--|
| Wi-Fi settings      | WI Phase 2 authentication |  |  |  |
| > Add Wi-Fi network | PAP 👻                     |  |  |  |
| Network SSID        | CA certificate            |  |  |  |
| eduroam             | TERENA SSL CA 🗸           |  |  |  |
| Security            | User certificate          |  |  |  |
| 802.1x EAP 👻        | Unspecified 🗸             |  |  |  |
| EAP method          | Identity                  |  |  |  |
| TTLS 👻              |                           |  |  |  |
| q w e r t y u i o p | q w e r t y u i o p       |  |  |  |
| asdfghjkl           | asdfghjkl                 |  |  |  |
| 🚖 z x c v b n m 🕶   | 🚖 z x c v b n m 🕶         |  |  |  |
| ?123 💿 🖳 Done       | ?123 🙆 🖳 Next             |  |  |  |

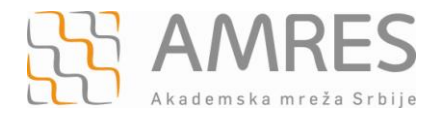

U polje **Identity** unesite svoje korisničko ime u formi <u>korisnicko\_ime@domen</u> (gde <u>domen</u> predstavlja domen Vaše institucije). U polje **Anonymous identity** uneti <u>anonymous@domen</u> (gde <u>domen</u> predstavlja domen Vaše institucije) i u polje **Password** unesite svoju lozinku.

Važna napomena: Korisnički podaci (korisničko ime i lozinka) koji se ovde koriste ne moraju biti isto što i Vaš e-mail nalog! Za informacije o nalogu koji koristite za eduroam, obratite se Vašoj matičnoj instituciji.

Na kraju, kliknuti dugme Connect.

|                    |        | 73 | 16:′ | 12 |
|--------------------|--------|----|------|----|
| i-Fi settings      |        |    |      | 1  |
| > eduroam          |        |    |      |    |
| TERENA SSL CA      |        |    |      |    |
| User certificate   |        |    |      |    |
| Unspecified        |        | •  | •    |    |
| Identity           |        |    |      |    |
| korisnicko_ime     | @domen |    |      |    |
| Anonymous identity |        |    |      | )  |
| anonymous@d        | omen   |    |      |    |
| Password           |        |    |      |    |
|                    |        |    |      |    |
| Show password      |        |    |      |    |
| Connect            | Cance  | I  |      |    |
| Loia 170           |        | -  |      |    |

Ovim je završeno podešavanje i telefon je povezan na eduroam mrežu.

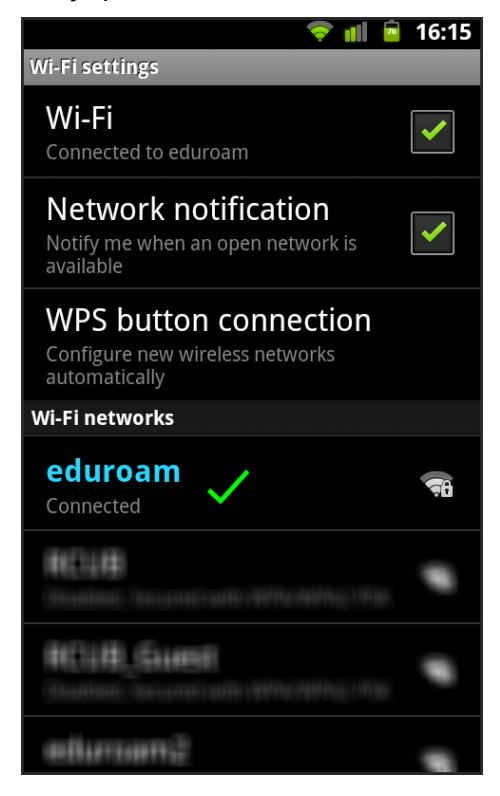